## パソコンセキュリティサービスVer4 インストール方法

パソコンセキュリティサービスをインストールしていただく為には 「インターネットサービス登録のご案内」用紙に記載されている 「ユーザーID」と「パスワード」が必要です。 削除する前に「ユーザーID」と「パスワード」をお手元にご用意ください。

パソコンセキュリティサービス2010を削除します。

ブラウザを開き、アドレスバーに下記URLを入力します。 【https://www.f-secure.com/ja JP/web/home jp/support-tools】

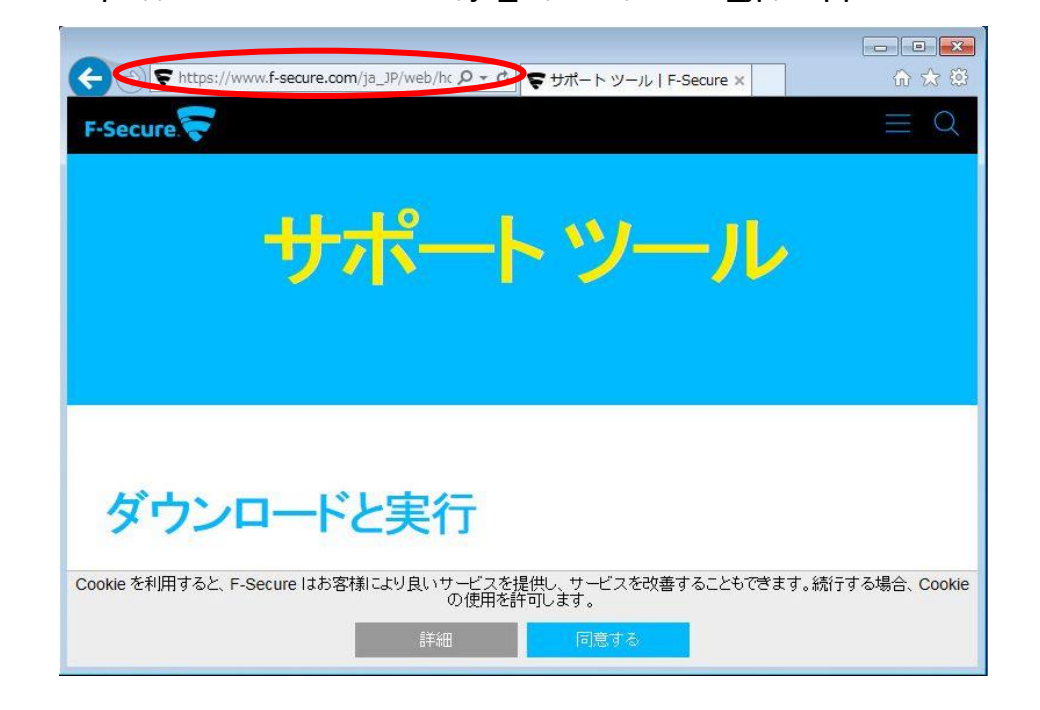

## 「アンインストールツール(Windows用)」の[実行]をクリックします。

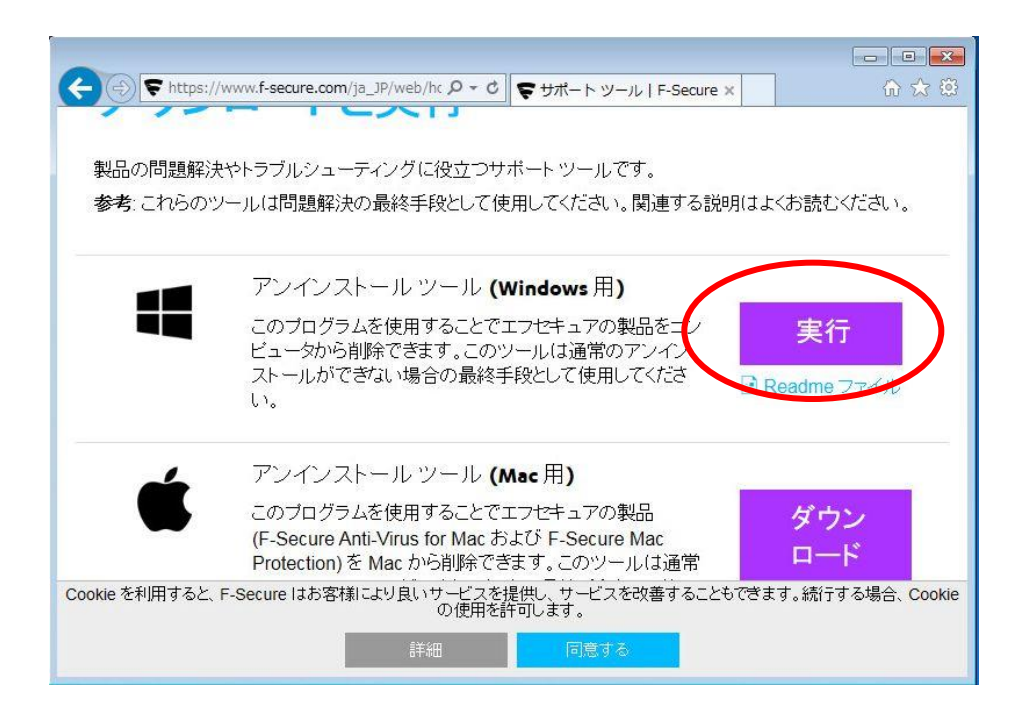

「ftp.f-secure.comからUninstallation Tool.exe を実行または保存しますか?」と 表示されますので、[実行]をクリックします。

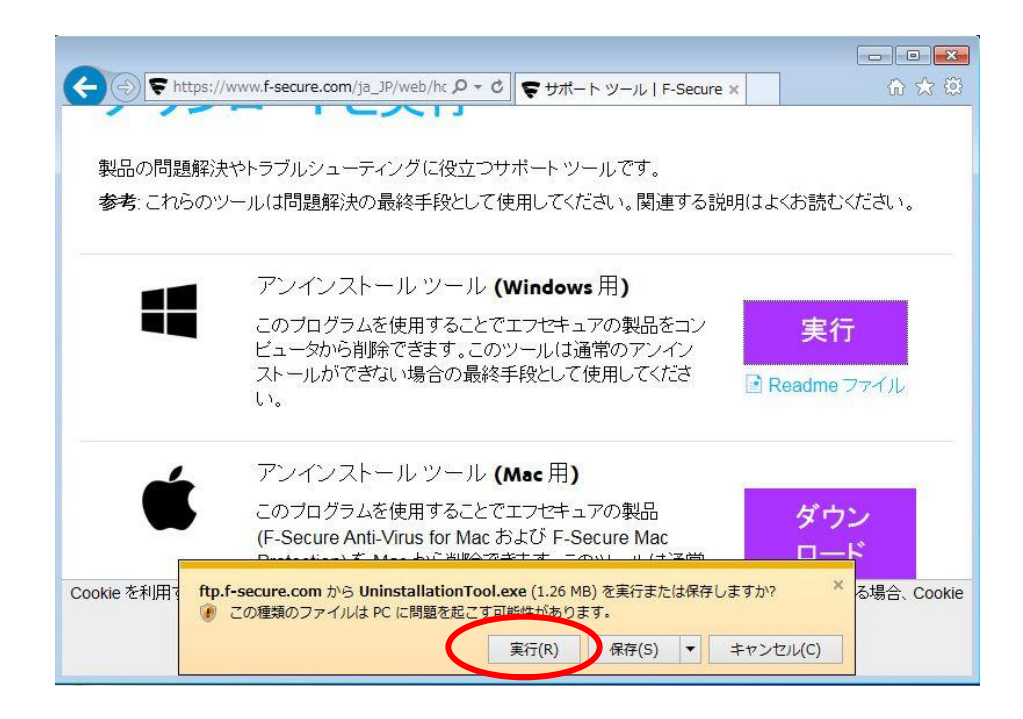

## 「ユーザアカウント制御」が表示されましたら、[はい(Y)]をクリックします。

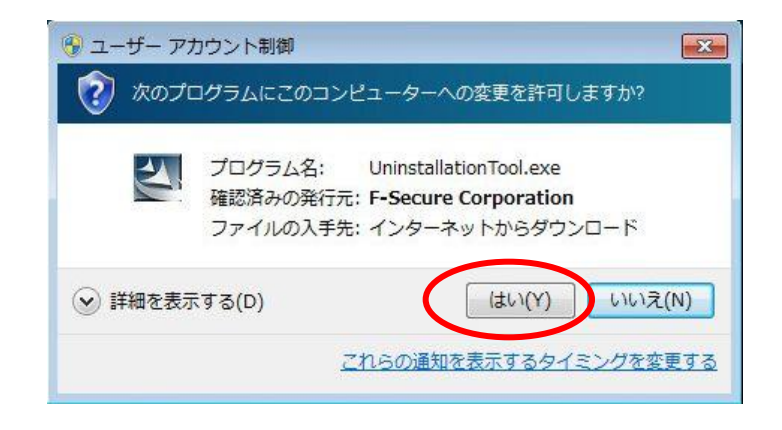

## 「F-Secure Uninstallation Tool 3.0」が表示されますので、 【I accept the terms in the license agreement】を選択し、[Next]をクリックします。

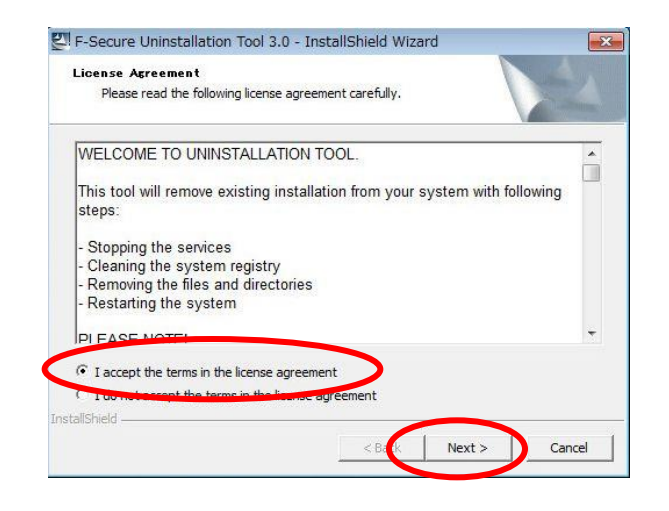

## 「UNINSTALL TOOL」が表示されますので、[Start]をクリックします。

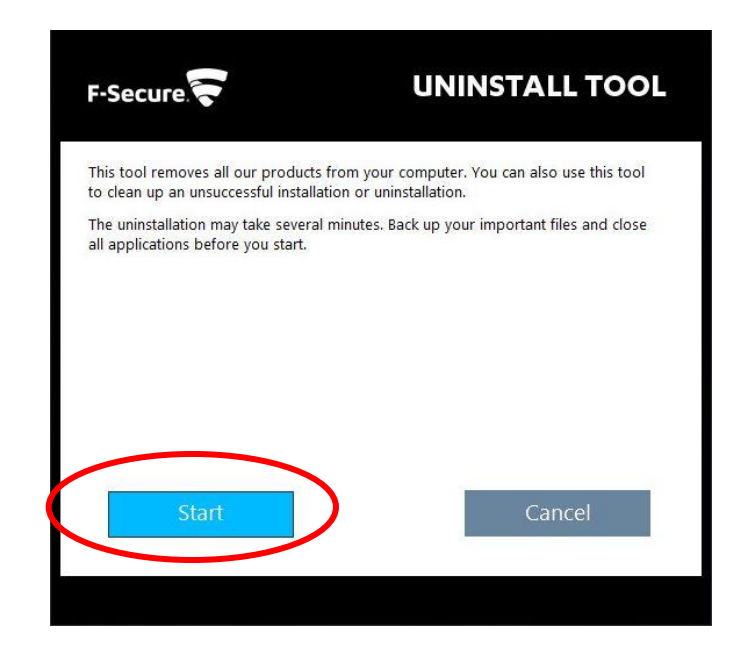

削除が終わりましたら「Restart your computer」と表示されますので、 [Restart]をクリックします。 パソコンを再起動しますのでパソコンが起動するのをお待ちください。

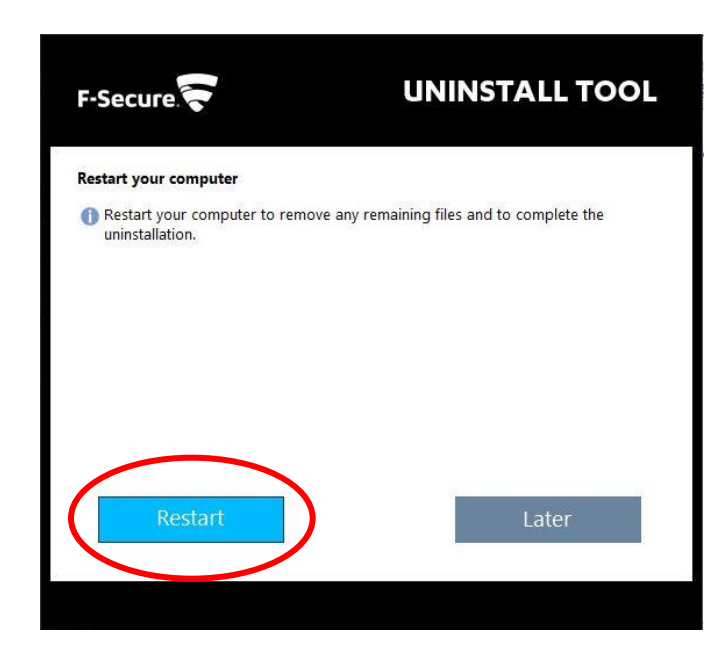

## 次にパソコンセキュリティサービスVer4をインストールします。

ブラウザを起動してユーザートップ画面(http://www.kcn-kyoto.jp/)を開きます。 画面右側にある[ご利用中のお客様]内の[ユーザーサポート]をクリックします。

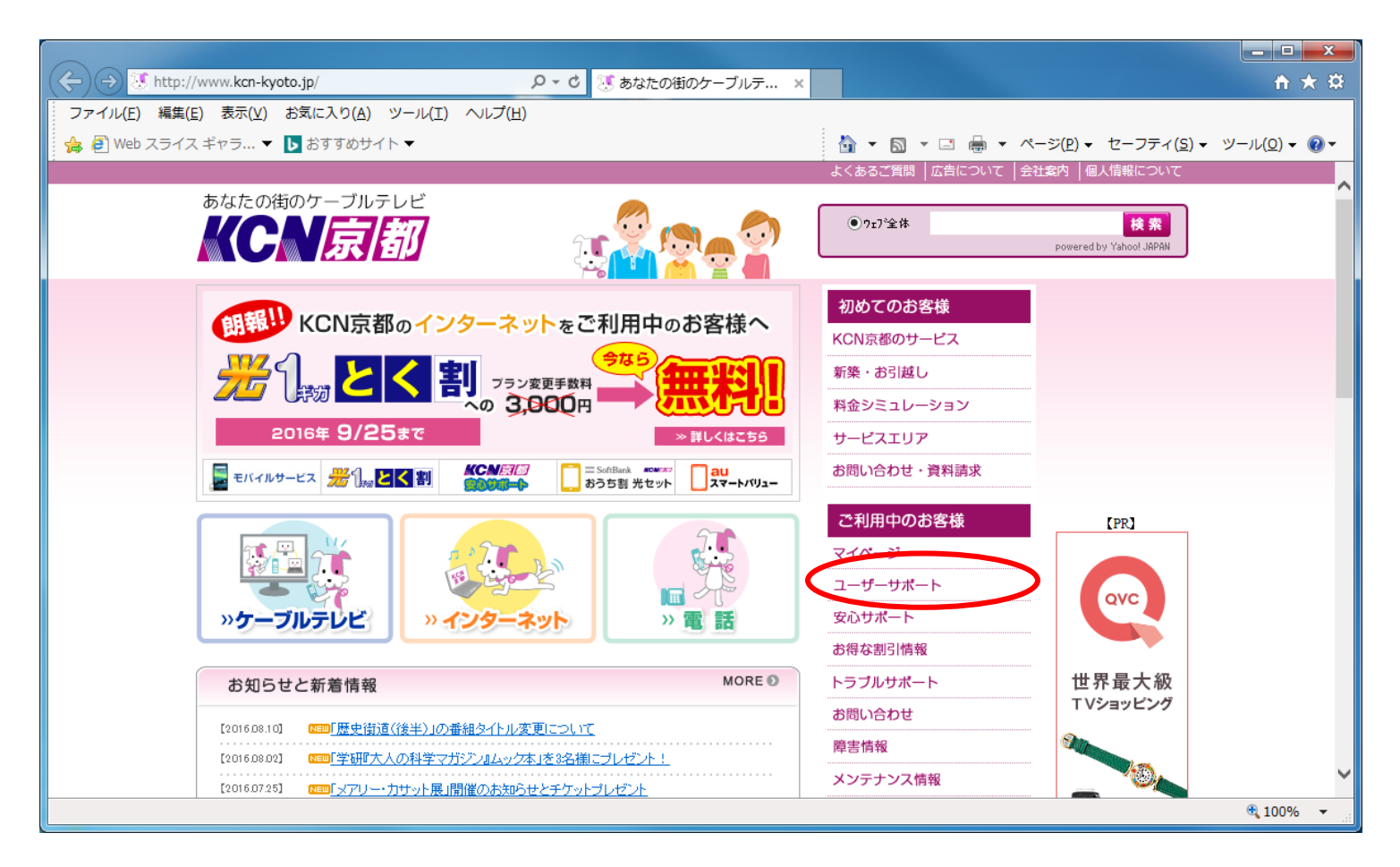

「ユーザーサポート画面」(http://www.kcn-kyoto.jp/membertop.html)が開きます。 画面を下方へスクロールし、お住まいのエリアに該当する箇所をクリックします。

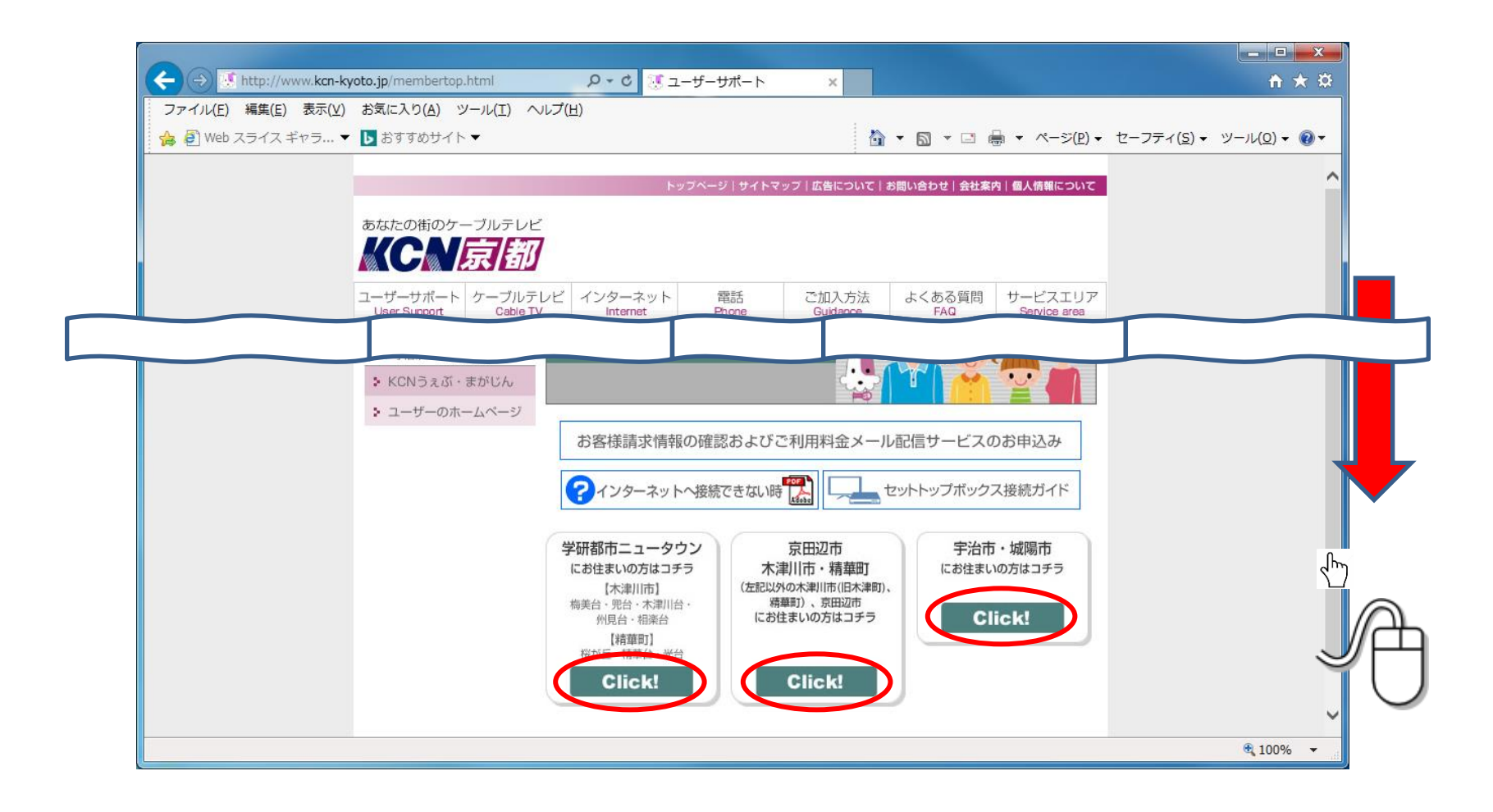

各エリア別ユーザーサポート画面(http://www.kcn-kyoto.jp/main/member/member\_X.html) [Xの部分はa,b,cのいずれか]を下方へスクロールして「セキュリティ関連」まで移動し、 「パソコンセキュリティサービスお申し込み」の中にある、ご利用のメールアドレスの「@」の後 ろが該当する方の[ご契約変更受付ページ]をクリックします。

| ファイル(E) 編集(E) 表示(V) | お気に入り( <u>A</u> ) ツール( <u>T</u> ) ヘルプ( <u>H</u> )        |                                            |                         |                         |                                   |         |
|---------------------|----------------------------------------------------------|--------------------------------------------|-------------------------|-------------------------|-----------------------------------|---------|
| 🏫 🗐 Web スライス ギャラ 🔻  | ▶ おすすめサイト ▼                                              |                                            | 🏠 🕶 🖾 👻 🖾               | <u> </u>                | セーフティ( <u>S</u> ) ▼ ツール( <u>0</u> | ) • 🔞 • |
|                     |                                                          | トップページ サイトマップ 広告に                          | ついて お問い合わせ 会社系          | <b>8内 個人情報について</b>      |                                   | ^       |
|                     |                                                          |                                            |                         |                         |                                   |         |
|                     |                                                          |                                            |                         |                         |                                   |         |
|                     |                                                          |                                            |                         |                         |                                   |         |
|                     | ユーザーサポート ケーブルテレビ インターネ<br>User Support Cable TV Internet | マット 電話 ご加入<br>t Phone Guida                | 方法 よくある質問<br>FAQ        | サービスエリア<br>Service area |                                   |         |
|                     |                                                          |                                            |                         |                         |                                   |         |
|                     |                                                          |                                            |                         |                         |                                   |         |
|                     |                                                          |                                            |                         |                         |                                   |         |
|                     | セキュリテ                                                    | イ関連                                        |                         |                         |                                   |         |
|                     |                                                          |                                            | ご利用のメールフ                | アドレスの[@]の後ろ             |                                   | -       |
|                     |                                                          |                                            | kinet-tv ne ip          | kon ipまたは<br>kon ne ip  |                                   |         |
|                     | <br>●メールセキュ                                              |                                            | ご契約変更                   | ご契約変更                   |                                   |         |
|                     | <u> </u>                                                 | <u> </u>                                   | 母付ページへ                  | 母合えージュ                  | _                                 | Ու      |
|                     | ●パンコンセキ<br>ダウンロード・通                                      | ニュリティサービスお申し込み( <mark>有料)</mark> ・状態<br>経約 | 態確認・<br>ご契約変更<br>受付ページへ | ご契約変更<br>受付ページへ         |                                   | 5       |
|                     | 5 3 5 I I I I                                            | 1447                                       |                         |                         |                                   |         |
|                     | マニュアル                                                    | <i>、</i> ダウンロード                            |                         |                         |                                   | ~       |
|                     |                                                          |                                            |                         |                         |                                   | 0       |
|                     |                                                          |                                            |                         |                         |                                   |         |

## 「パソコンセキュリティサービス」ログイン画面 (https://group.kcn.jp/PCSecurityService/Login.aspx?code=XXX)が表示 されたら、[ユーザID]と[パスワード]欄を入力し[ログイン]をクリックします。

| ( 🔶 🔿 🖉 https://group.kcn.jp/PCSecurityServic 🔎 👻 🔒 | Kintetsu Cable C ユーザーサポート 【京田辺市                                | <i>(</i> ╡パソコンセキュリティサー…×           | A ★ \$\$                                                  |
|-----------------------------------------------------|----------------------------------------------------------------|------------------------------------|-----------------------------------------------------------|
| ファイル(E) 編集(E) 表示(Y) お気に入り(A) ツール(I)                 | へレプ( <u>H</u> )                                                |                                    |                                                           |
| 👍 🖉 Web スライス ギャラ 🔻 ▶ おすすめサイト 🔻                      |                                                                | 🟠 🔹 🗟 🔹 🖃 🖶 🔹 🗠 – S                | 7( <u>P</u> ) ▼ セーフティ( <u>S</u> ) ▼ ツール( <u>O</u> ) ▼ 🕡 ▼ |
| 2016年08月10日                                         |                                                                | ·                                  |                                                           |
|                                                     | パソコンセキュリティサ                                                    | ービス                                |                                                           |
|                                                     | ユーザロとロバスワードをご入力のうえ「ログイン」ボタンを                                   | Eクリックしてください。                       |                                                           |
|                                                     | ユーザD kia99999<br>バスワード •••••••                                 |                                    |                                                           |
|                                                     | ログイン クリア                                                       |                                    |                                                           |
|                                                     | (毎月1日の0:00~ 6:00の間はメンテナンスの為ご                                   | 利用になれません)                          |                                                           |
| KON7-<br>IKON1                                      | イベーシで変更された「マイベーシロ」と「ハスワート」ではロ<br>ンターネット登録のご案内」書に記載された「ユーザロ」と「ハ | ロインすることかできません。<br>『スワード』を入力してください。 |                                                           |
| r                                                   |                                                                |                                    |                                                           |
|                                                     | - パスワードの紛失による再発行の連絡先 -                                         |                                    |                                                           |
|                                                     | TEL:0120-114-388(平日9:00~17:30)<br>(郵送のみとなります。お電話、FAX、メールでのお答えは | :致しません)                            |                                                           |
| L                                                   |                                                                |                                    |                                                           |
|                                                     | All Rights Reserved, Capyright(C) KCN Grau                     | up 2016.                           |                                                           |
|                                                     |                                                                |                                    |                                                           |
|                                                     |                                                                |                                    |                                                           |
|                                                     |                                                                |                                    |                                                           |
|                                                     |                                                                |                                    |                                                           |
|                                                     |                                                                |                                    | 🕄 100% 🔻 🔡                                                |

## 「パソコンセキュリティサービス 管理メニュー」画面が表示されたら、 「取得済ライセンスー覧」内の[状態確認]をクリックします。

| ← → Ø https://group.kcr | n.jp/PCSecurityServic 🔎 🝷 🔒 Kintetsu Cable 🖒 🦉 ユーザーサポート 【京田辺市 🏈 パソコンセキュリティサー 🗙 | <b>↑</b> ★ ‡                            |
|-------------------------|--------------------------------------------------------------------------------|-----------------------------------------|
| ファイル(E) 編集(E) 表示(V)     | /) お気に入り( <u>A</u> ) ツール(I) ヘルプ( <u>H</u> )                                    |                                         |
| 👍 🖉 Web スライス ギャラ י      | ▼ ▶ おすすめサイト▼ 📓 ▼ 🖾 🖶 ▼ ページ(P) ▼ セー                                             | フティ( <u>S</u> ) ▼ ツール( <u>0</u> ) ▼ 🕢 ▼ |
| 2016年08月10日             | パソコンセキュリティサービス 管理メニュー                                                          | ^                                       |
|                         | - お客様情報 -                                                                      |                                         |
|                         | ユーザID     kia999999     お客様氏名     キネット 太郎     様                                |                                         |
|                         | - 新規ライセンス追加 -                                                                  |                                         |
|                         | 現在のライセンス数[1]個 追加お申込み                                                           |                                         |
|                         | - 取得済ライセンス一覧 -                                                                 |                                         |
|                         | ライセンスキー 有料開始日 ステータス 編集内容                                                       |                                         |
|                         | FLOWARD 0x50260x50260x50250x502x502x502x50250x502x50250x502x502                |                                         |
| L                       | 【ダウンロード】・・・パソコンセキュリティサービスのダウンロード(XP/Vista/7/8対応)【状態】・・・登録PC情報の参照・リセット          |                                         |
| E                       | םלדלא                                                                          |                                         |
|                         | All Rights Reserved, Copyright(C) KCN Group 2016.                              |                                         |
|                         |                                                                                |                                         |
|                         |                                                                                | ~                                       |
|                         |                                                                                | 🔍 100% 🔻 🔡                              |

インストール可能台数が「0台」と表示されている場合、 [リセット]をクリックします。リセットした後に、インストール可能台数が「3台」 と表示されていることを確認し、[戻る]をクリックします。 ※[リセット]していただいてもインストールされているパソコンセキュリティは パソコンから削除されません

## インストール可能台数が1台以上あればリセットは不要です そのまま[戻る]をクリックします。

| _ |                                                                                                    |                |                                     |               |                     |                    |                   | ×   |
|---|----------------------------------------------------------------------------------------------------|----------------|-------------------------------------|---------------|---------------------|--------------------|-------------------|-----|
|   | 🥝 パソコンセキュリティサービスのダウンロード 📼 📼 💌                                                                                                    | ible C 🔣       | ユーザーサポート【京田辺市  🧭 パソコン               | セキュリティサー×     |                     |                    | tî r              | ★ ¤ |
|   | https://group.kcn.jp/PCSecurityService/F SECOM Trust Sy                                                                                              |                | 1                                   | _             |                     |                    |                   |     |
| • | 現在のライセンスキーの状態                                                                                                    |                | <b>⊡</b> ▼                          | <b>◎</b> ▼ ⊡  | ージ( <u>P</u> ) ▼ セ- | -フティ( <u>5</u> ) ▼ | ツール( <u>0</u> ) ▼ | ••  |
| 2 | Windows8に対応した新バージョンソフトをインストールされているバ<br>ソコンのみ情報が表示されます。<br>ライセンスオーバーで新しいPOや再インストール後のPOでエラーと<br>なる場合は下記のリセットボタンを押してください。<br>ご不便おかけいたしますが、よろしくお願いいたします。 | セキュリ           | ティサービス 管理メ                          | <b>-</b>      |                     | ]                  |                   | ^   |
|   | ◆ライセンスキー情報 …> 5554,8550,6902,4558,40455                                                                                                    | 99             | お客様氏名 キネット 太郎                       | 様             |                     |                    |                   |     |
|   | ◆インストール可能台数 …> 残川0台 ◆インストールPC情報                                                                                                    |                |                                     |               |                     |                    |                   |     |
|   | 1合目<br>…>登録日:2010/09/22<br>…>OS:Windows 7 32bit                                                                                                    | <b>a</b>       |                                     | 追加お申込み        |                     |                    |                   |     |
|   |                                                                                                    | -              | 取得済ライセンス一覧 -                        |               |                     |                    |                   |     |
|   | 2台目<br>…>登録日:2010/09/22                                                                                                    | 有料開始日          | ステータス                               | 編集内           | 容                   |                    |                   |     |
|   | >OS:XP<br>>PC名:#資源常養T空心的留<br>                                                                                                    | 2009/01/01     | サービスご利用中                            | ダウンロ- 大能      | -ド<br>解約            |                    |                   |     |
|   | >OS:Windows 7 22bit                                                                                                    |                |                                     | boar          | 1244.2              |                    |                   |     |
|   | ···/FOB-##0                                                                                                    | ンセキュリティ        | ナービスのダウンロード(XP/Vista/7/8対応)         | 【状態】···登録PC情報 | の参照・リセット            |                    |                   |     |
|   | ※POの故障や買扱え等でインストール可能台数がIOIになった場合<br>【リセット】ボタンによりインストールPO情報のクリアが可能です。                                                                                 |                |                                     |               |                     |                    |                   |     |
|   | リセット 閉じる                                                                                                    | All Diskte Dee |                                     |               |                     |                    |                   |     |
|   |                                                                                                    | All Rights Res | ervea, Copyright(C) KUN Group 2016. |               |                     |                    |                   |     |
|   |                                                                                                    | -              |                                     |               |                     |                    |                   | ~   |
|   |                                                                                                    |                |                                     |               |                     |                    | 100% 🕄            | ▼   |

# 「取得済みライセンス一覧」内の、[ダウンロード]ボタンをクリックします ※新規ライセンス追加の[追加申込]はクリックしないようお願いします

| ← → 🦉 https://group.kcr                      | m.jp/PCSecurityServic 🎗 🝷 🔒 Kintetsu Cable C 🦉 ユーザーサポート 【京田辺市 🧭 パソコンセキュリティサー ×   | <b>↑</b> ★ ₽                                |
|----------------------------------------------|----------------------------------------------------------------------------------|---------------------------------------------|
| ファイル( <u>E</u> ) 編集( <u>E</u> ) 表示( <u>V</u> | <u>M</u> ) お気に入り(A) ツール(I) ヘルプ(H)                                                |                                             |
| 👍 🖉 Web スライス ギャラ                             | <ul> <li>▼ b おすすめサイト ▼</li> <li>1 → ページ(P) ▼ セーフティ</li> </ul>                    | ィ( <u>s)</u> ▼ ツール( <u>0</u> ) ▼ <b>@</b> ▼ |
| 2016年08月10日                                  | パソコンセキュリティサービス 管理メニュー                                                            | ^                                           |
|                                              | - お客様情報 -                                                                        |                                             |
|                                              | ユーザID kia99999 お客様氏名 キネット 太郎 様                                                   |                                             |
|                                              | - 新規ライセンス追加 -                                                                    |                                             |
|                                              | 現在のライセンス数[1]個 追加お申込み                                                             |                                             |
|                                              | - 取得済ライセンス一覧 -                                                                   |                                             |
|                                              | ライセンスキー 有料開始日 ステータス 編集内容                                                         |                                             |
|                                              | FLC%158102632802-650382-KT2k%         2009/01/01         サービスご利用中         ダウンロード |                                             |
| L                                            | 【ダウンロード】・・・パソコンセキュリティサービスのダウンロード(XP/Vista/7/8対応)【状態】・・・登録PC情報の参照・リセット            |                                             |
| C                                            | <u>ወሻፖዕ</u> ኑ                                                                    |                                             |
|                                              | All Rights Reserved, Copyright(C) KCN Group 2016.                                |                                             |
|                                              |                                                                                  | ~                                           |
|                                              |                                                                                  | 🔍 100% 🔻 🔐                                  |

## 「download.sp.f-secure.comから"PCSecurityService.exeを実行または保存しますか?」 と表示されますので、[実行]をクリックします

| ← → @ https://g                 | roup.kcn.jp/PCSecurityServix 🎗 🝷 🔒 Kintetsu Cable 👌 💹 ユーザーサポート (京田辺市 🥔 パソコンセキュリティサー 🗙                 | ★ \$      |
|---------------------------------|----------------------------------------------------------------------------------------------------|-----------|
| ファイル( <u>E</u> ) 編集( <u>E</u> ) | 表示(Y) お気に入り(A) ツール(I) ヘルプ(H)                                                                          |           |
| 👍 🥭 Web スライス 🕸                  | ヤラ ▼ ▶ おすすめサイト ▼ 🖄 ▼ 🖾 ▼ ページ(P) ▼ セーフティ(S) ▼ ツール(Q)                                                   | <b>- </b> |
| 2016年08月10日                     | パソコンセキュリティサービス管理メニュー                                                                                  | ^         |
|                                 | - お客様情報 -                                                                                             |           |
|                                 | ユーザID kia99999 お客様氏名 キネット 太郎 様                                                                        |           |
|                                 | - 新規ライセンス追加 -                                                                                         |           |
|                                 | 現在のライセンス数[1]個 追加お申込み                                                                                  |           |
|                                 | - 取得済ライセンス一覧 -                                                                                        |           |
|                                 | ライセンスキー         有料開始日         ステータス         編集内容                                                      |           |
|                                 | 万といなみ写記でな気気をつくの発見したに発作。2009/01/01         サービスご利用中         ダウンロード           状態         解約             |           |
|                                 | 【ダウンロード】パソコンセキュリティサービスのダウンロード(XP/Vista/7/8対応)【状態】登録PC情報の参照・リセット                                       |           |
|                                 | םלדלה<br>All Rights Reserved, Copyright(C) KCN Group 2016.                                            |           |
|                                 |                                                                                                    |           |
| dov                             | wnload.sp.f-secure.com から PCSecurityService.exe (838 KB) を実行または保存しますか? 実行(R) 保存(S) マ キャンセル(C) × 🕄 100 | ×<br>%    |

・以降のインストール方法については次ページをご参照ください

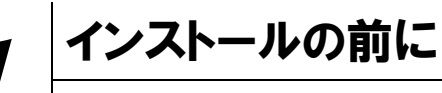

「パソコンセキュリティサービス ver4」をインストールするための準備について説明します。インストールを開始する前に、ここに記載されていることを必ず確認してください。

### 他のウィルス対策ソフトなどがインストールされていませんか?

ご使用のコンピュータから「ウィルス対策ソフト」「スパイウェア対策ソフト」「ファイアウォール のプログラム」「他の F-Secure のウィルス対策製品」などをすべてアンインストールしてくださ い。これらのアンインストール方法については、それぞれのマニュアルを参照してください。

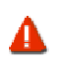

コンピュータ購入時、すでにウィルス対策ソフトなどがインストールされている場合があります。この場合 もアンインストールを行ってください。

### お使いのコンピュータは、インターネット接続が可能ですか?

### アプリケーションやプログラムはすべて終了していますか?

...... 使用中のすべてのアプリケーションやプログラムを終了させてください。開いているアプリケーショ ンやプログラムがあると、インストールがうまくいかないことがあります。

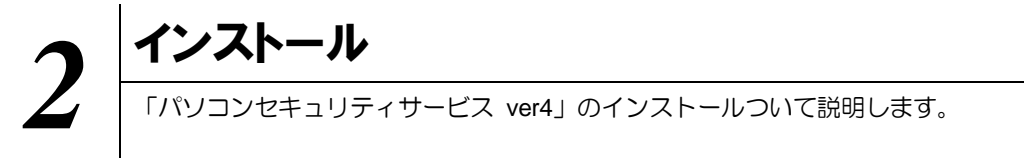

## 2.1 インストール方法

「パソコンセキュリティサービス ver4」のインストールから設定までの操作について説明します。

### ■用意するもの

- ・インストーラリンク
- ※プログラム名: KintetsuNetworkInstaller.exe
- ・ライセンスキーコード

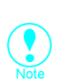

下記WEB にて「パソコンセキュリティサービス」にお申し込みください。折り返しメールにて インストーラリンクのダウンロード用のURL およびライセンスキーコードをお知らせします。

http://www.kcn.jp/internet/pcsecurity/

ライセンスキーコードは大切に保管してください。 紛失しないようにご注意ください。

### ■インストールの流れ

ール

Ŧ

「パソコンセキュリティ インストール画面に従い、「パソコンセキュリティサービス ver4」をインスト サービス ver4」のインスト ールします。

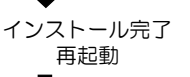

「パソコンセキュリティ サービス ver4」の設定

インストール完了後、コンピュータを再起動します。

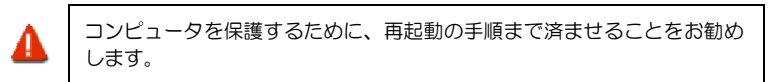

再起動後、「パソコンセキュリティサービス ver4」の設定を確認・変更する場 合は、「メイン画面」を表示します。

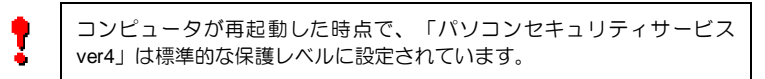

操作 「パソコンセキュリティサービス ver4」のインストール

1 インストールの開始

●インストールプログラム

ダウンロードしたインストールプログラム をダブルクリックします。

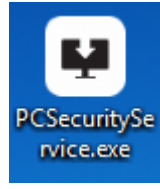

「パソコンセキュリティサービス ver4」のインストール画面が表示されます。

## 2 クリーンナップツールについて

アプリケーションインストール前にウイルス検査ツール[クリーンナップ ツール]が起動します。 [同意してスキャン]クリックするとスキャンが開始されます。 完了後[次へ]をクリックし次に進みます。 (省略することも可能ですが、スキャンを実施されることを推奨いたします。)

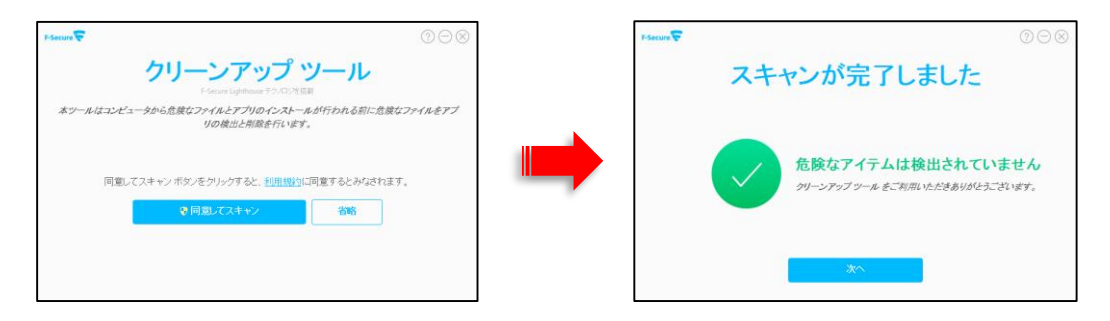

### 3 セットアップ画面について

セットアップ画面が表示されますので、「ライセンスキーコード」を入力し、[次へ]ボタンをクリックします。

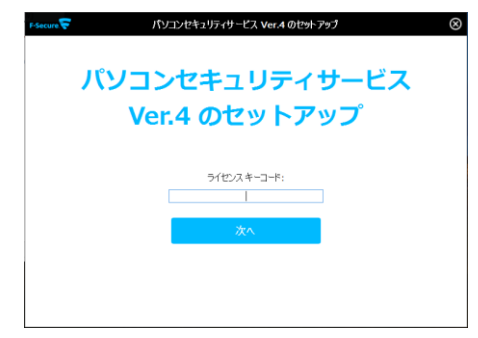

## 4 ライセンスの承認

・「使用許諾契約」をお読みになり、[同意してインストール]ボタンをクリックします。

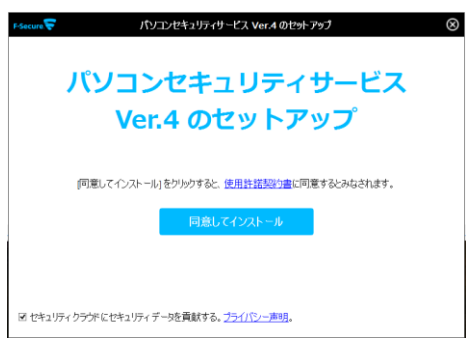

## 2.1.1 自動インストール

4 インストール実行

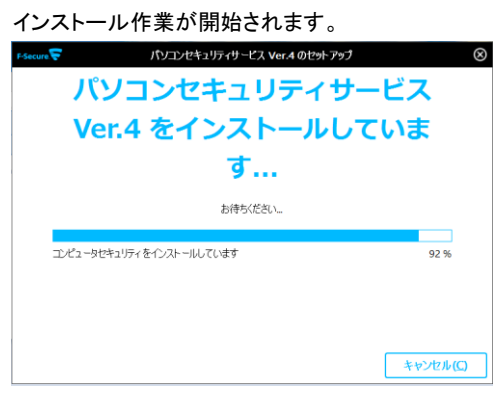

## 5 インストール完了

① インストールが完了すると、下記メイン画面が表示されます。

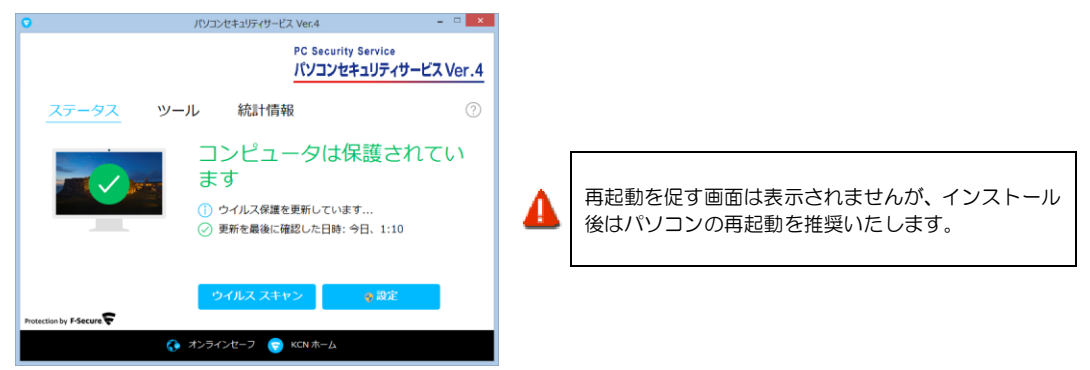

暫くすると、「セーフサーチ」の有効・無効について確認する画面が表示されますので、いずれか選択し画面の指示に 従い、設定します。「セーフサーチ」設定後に「アクションセンター」の通知を閉じるとメイン画面に戻ります。

| 1 セーフサーチを有 | 94 <b>6</b> 75                                                                                       |
|------------|----------------------------------------------------------------------------------------------------|
|            | セーフサーチ を有効にする                                                                                        |
|            | セーフサーチ は 危険な Web サイトをブロックすることで Web サイトの検索を保護します。<br>Web サイトの検索は Google が提供し、セキュリティは F-Secure が提供します。 |
| (AT A)     | セーフサーチ 今すぐ有効にすることを推奨します。                                                                             |
| 62         |                                                                                                    |
|            |                                                                                                    |
|            | 有効にする 無効する                                                                                           |
|            |                                                                                                    |
| ヘルプ        | 対処しない                                                                                                |

### 6 アイコンの確認

「パソコンセキュリティサービス ver4」が正常にインストールされた場合は、以下のアイコンがデスクトップ上に表示されますのでご確認ください。

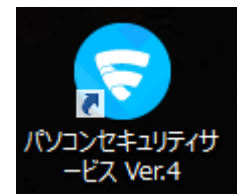

## 7 メイン画面の確認

上記アイコンをクリックすると、デスクトップ上に以下のメイン画面が表示されますのでご確認ください。

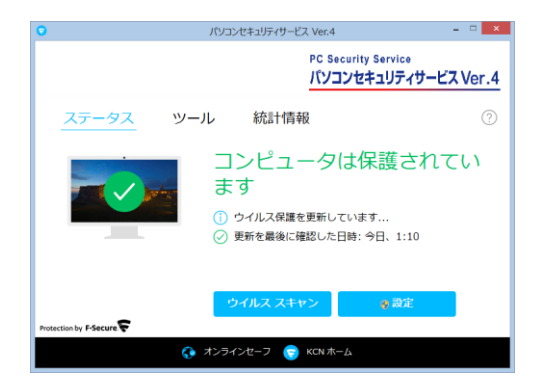

## 2.1.2 ペアレンタルコントロールの設定

(注:この機能は管理者権限がある方のみ設定可能です。また、設定変更時にはユーザアカウント制御が表示 される場合がありますので、[はい]をクリックします。)

- 1 ペアレンタルコントロールの設定方法 この設定の前に 2.1.1 を実行してください
- 2 メイン画面の「オンラインセーフ」をクリックすることで、「設定画面」を表示します。

| 0                      | パソコンセキュリティサービス Ver.4                            | -                                        | • ×   |
|------------------------|-------------------------------------------------|------------------------------------------|-------|
|                        | PC Se<br>パソコ                                    | curity Service<br>Iンセキュリティサービス           | Ver.4 |
| <u>ステータス</u> ツ-        | ール 統計情報                                         |                                          | ?     |
|                        | コンピュータ<br>ます<br>① ゥイルス保護を更新し<br>② 更新を最後に確認した    | は保護されて<br><sup>ています</sup><br>日時: 今日、1:10 | い     |
| Protection by F-Secure | ウイルス スキャン                                       | € 設定                                     |       |
| G                      | オンラインセーフ  、 、 、 、 、 、 、 、 、 、 、 、 、 、 、 、 、 、 、 | -A                                       |       |

(ユーザアカウント制御が表示される場合は[はい]をクリックしてください。)

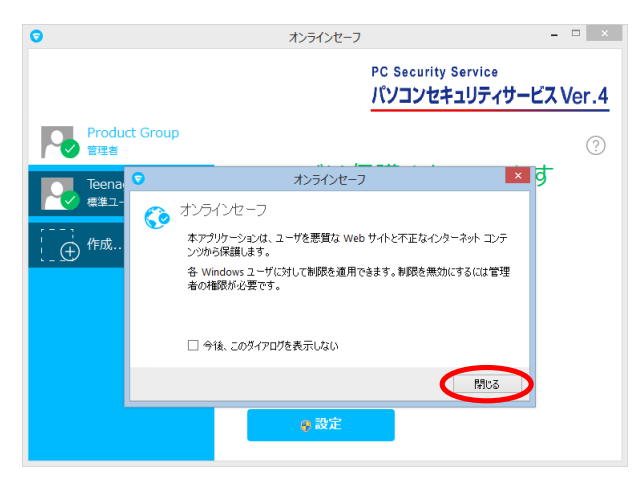

オンラインセーフの確認画面が表示されますので、[閉じる]をクリックします。

オンラインセーフの設定画面でユーザを選択し、[設定]をクリックします。

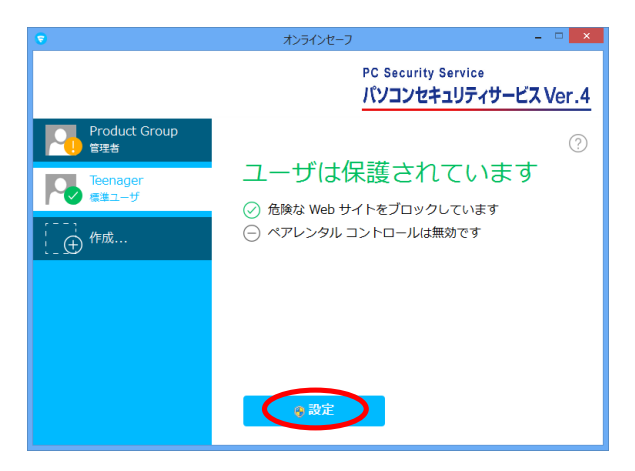

### 下記オンラインセーフの設定画面が表示されます。

|               | 設定 - Product Group -                        | • ×   |
|---------------|---------------------------------------------|-------|
| セキュリティ設定      | ゴニウギタ雑                                      |       |
| ブラウザ保護        | ノブノブン 林山立                                   |       |
| ペアレンタル コントロール | アンジック保護していためは、Web サイトをプロックすることもできます。        |       |
| コンテンツ ブロック    | ☑ 不審な Web サイトをブロック                          |       |
| 検索エンジンのフィルタ   | 検索エンジンで表示される各リンクの横に評価アイコンを表示させることが可能です。     |       |
| 時間制限          | ✓ 検索エンジンの結果 (Google, Yahoo, Bing) (評価を表示する) |       |
| その他           |                                             |       |
| ブラウザ プラグイン    |                                             |       |
| 統計情報          |                                             |       |
|               | Web 廿小の例料を表示する                              |       |
| へルプ           | ОК                                          | チャンセル |

## 3「コンテンツブロック」のセットアップ

「コンテンツブロック」を設定するためには、「ペアレンタルコントロール」の[コンテンツブロック]を選択し、[ON]に することで有効になります。

ユーザに対して禁止するコンテンツカテゴリにチェックし、[OK]を押します。

| 8                                 | 設定 - Product Group                                                                                                    | -                                                                                                    | ×     |
|-----------------------------------|----------------------------------------------------------------------------------------------------|----------------------------------------------------------------------------------------------------|-------|
| セキュリティ設定<br>ブラウザ保護                | コンテンツ プロック<br>Web サイトをコンテンツ別にブロックするか、アクセン                                                                                                    | えを特定の Web サイトに限定できます。                                                                                                    |       |
| ペアレンタル コントロール                     | Web コンテンツをブロックする                                                                                                    |                                                                                                    |       |
| ユシテンダ クロック<br>検索エンジンのフィルタ<br>時間制限 | ○ 指定サイトのみ許可する<br>ユーザに対して禁止するコンテンツを指定してくださ                                                                                                    | W.o.                                                                                                    |       |
| その他                               |                                                                                                    |                                                                                                    |       |
| ブラウザ プラグイン<br>統計情報                | <ul> <li>○ ≨ 1×∞</li> <li>○ 公 力助</li> <li>○ 竹肥表現</li> <li>○ 貸悪表現</li> <li>○ 貸 ドラッグ</li> <li>○ ギャッブル</li> <li>○ ジ ギャッブル</li> <li>○ ジ アルニールとか(二)</li> </ul> | <ul> <li>▲ ● 75/0<sup>-1</sup></li> <li>② (出会い)</li> <li>③ (出会い)</li> <li>③ (計算)</li> <li>③ (計算)</li> <li>③ (計算)</li> <li>③ (計算)</li> <li>○ (計算)</li> <li>○ (1)</li> <li>○ (1)</li> <li>○ (1)</li> <!--</td--><td></td></ul> |       |
|                                   | <u>Web サイトの例外を表示する</u>                                                                                                    |                                                                                                    |       |
| ヘルプ                               |                                                                                                    | ОК                                                                                                    | キャンセル |

『ペアレンタルコントロールが無効です』から『不適切なコンテンツをブロックしています』と変更され、「コンテンツ ブロック」が有効になります。

| •                    | オンラインセーフ                           | - 🗆 🗙     |
|----------------------|------------------------------------|-----------|
|                      | PC Security Service<br>パソコンセキュリティサ | ービス Ver.4 |
| Product Group<br>管理者 |                                    | ?         |
| Teenager             | ユーザは保護されている                        | ます        |
| (一) 作成               | <ul> <li></li></ul>                | -         |
|                      |                                    |           |
|                      |                                    |           |
|                      |                                    |           |
|                      | <b>●</b> 設定                        |           |
|                      |                                    |           |

### 4 「インターネット利用時間制限」のセットアップ

インターネットの利用制限の設定を行います。
 オンラインセーフの設定画面でユーザを選択し、[設定]をクリックします。

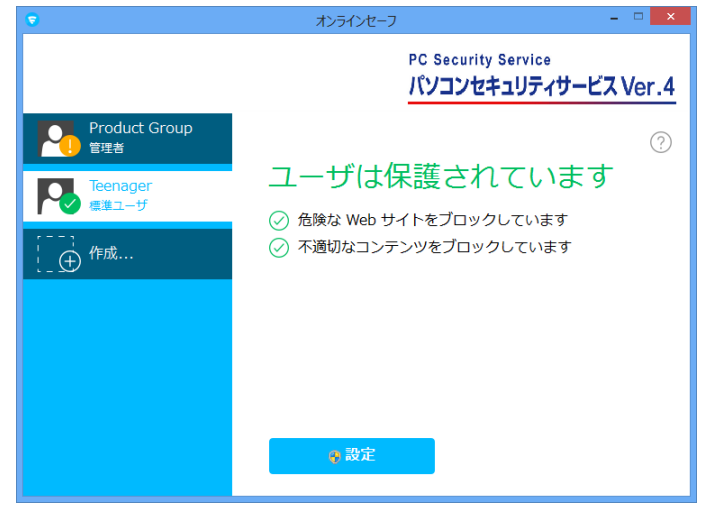

② 設定画面で[時間制限]をクリックし、右上のボタンを『ON』にし、有効にします。 インターネットを使用出来る時間帯および1日の使用可能時間を指定し、[OK]をクリックします。

| •             | 設定 - Teenager 🚽 🔍 🗙                             |
|---------------|-------------------------------------------------|
| セキュリティ設定      | 時間制限                                            |
| ブラウザ保護        |                                                 |
| ペアレンタル コントロール | コンピュータの1日の使用を制限できます。時間制限に達した時点の処理を選択してください:     |
| コンテンツ ブロック    | ○ 1/24 >2017 ○ 1/29 - ネットのアクセスをブロック             |
| 検索エンジンのフィルタ   |                                                 |
| 時間制限          | インターネットを使用できる時間帯を各曜日に選択してください:                  |
| その他           | β                                               |
| ブラウザ プラグイン    | * = 70%                                         |
| 統計情報          |                                                 |
|               | *<br>*<br>8 8 8 8 8 8 8 8 8 8 8 8 8 8 8 8 8 8 8 |
| وبالا         | 0 1 2 3 4 5 6 7 最大値<br>OK キャンセル                 |

③ 以上で設定が完了です。設定画面に『時間制限は有効です』と表示され、機能が有効になります。

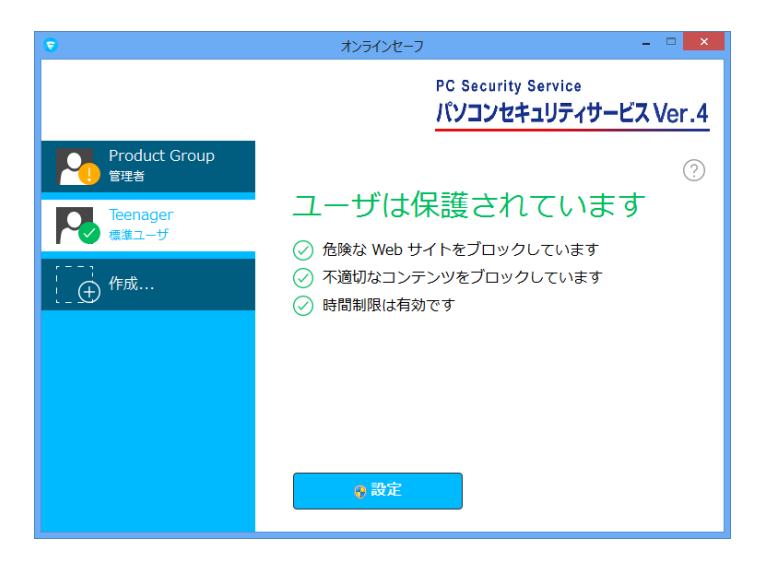

## 2.2 ライセンスキーについて

「ライセンスキーコード」は、1 つのライセンスについて割り当てられた独自のコードで、お客様が製品を 購入されたことを証明するものです。

> 下記WEB にて「パソコンセキュリティサービス」にお申し込みください。折り返しメー ルにてライセンスキーコードをお知らせします。 http://www.kcn.jp/internet/option/security/pcsecurity/

### ■ライセンスキーコードは大切に

ライセンスキーコードは大切に保管してください。 もし、お客様がライセンスキーコードを紛失された場合でも、各種オンライン 受付画面でライセンスキーコードを確認することができます。 http://www.kcn.jp/support/keiyaku/internet/

### ■ライセンスの種類

「パソコンセキュリティサービス ver4」は 1つのライセンスキーコードで3台のパソコンへ製品をインストールすることが可能です。